## <u>MDTU</u>

මාතලේ දිස්තික් ලේකම් කාර්යාලයේ කළමනාකරණ මෘදුකාංක පද්ධතියට පිවිසීම සඳහා <u>http://apps.matale.dist.gov.lk/</u> යන විදාහුත් ලිපිනය භාවිතා කර කළමනාකරණ සංවර්ධන හා පුහුණු ඒකකය (MDTU ) වෙත පිවිසීම සඳහා MDTU මත click කරන්න.

- 1. ගිණුමක් සකස් කිරීම
- 2. මුරපදය වෙනස් කිරීම
- 3. නිලධාරීන් පුහුණු අවශානාවයන්ට අයදුම්කිරීම
- 4. සම්පත්දායකයින් ලියාපදිංචි වීම

මෙම පද්ධතිය මගික් සිදුකරගත හැකිය

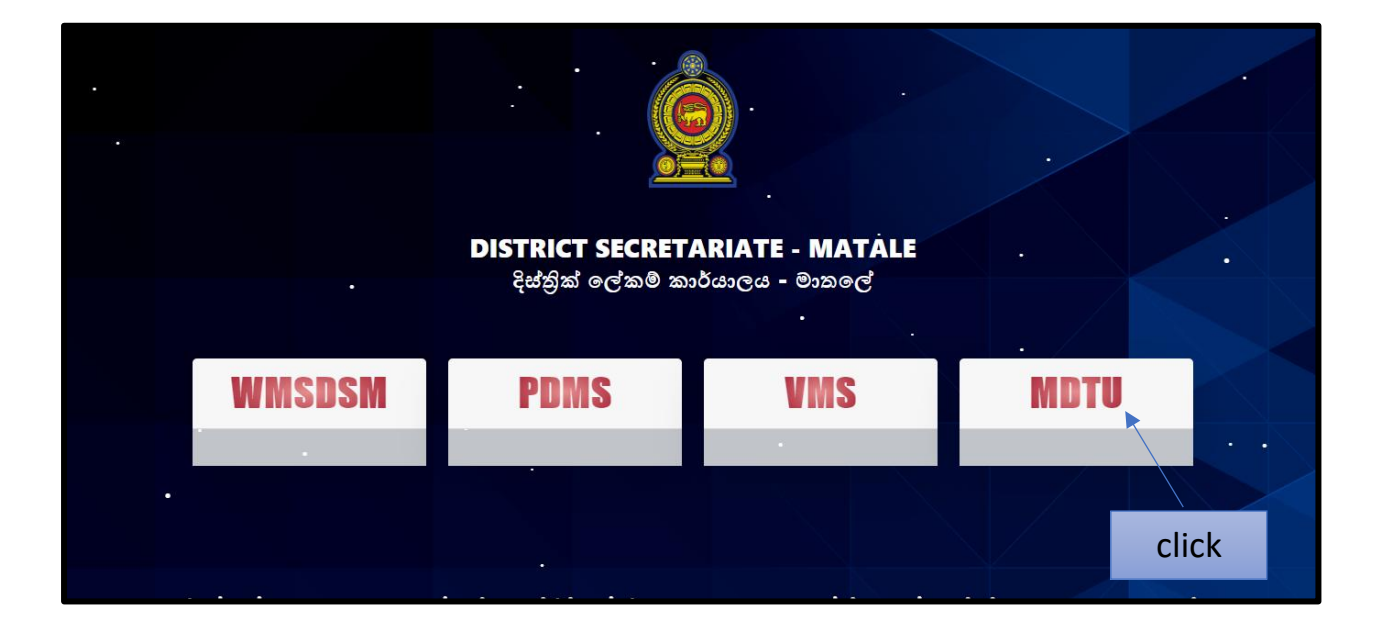

## 1.ගිණුමක් සකස්කිරීම

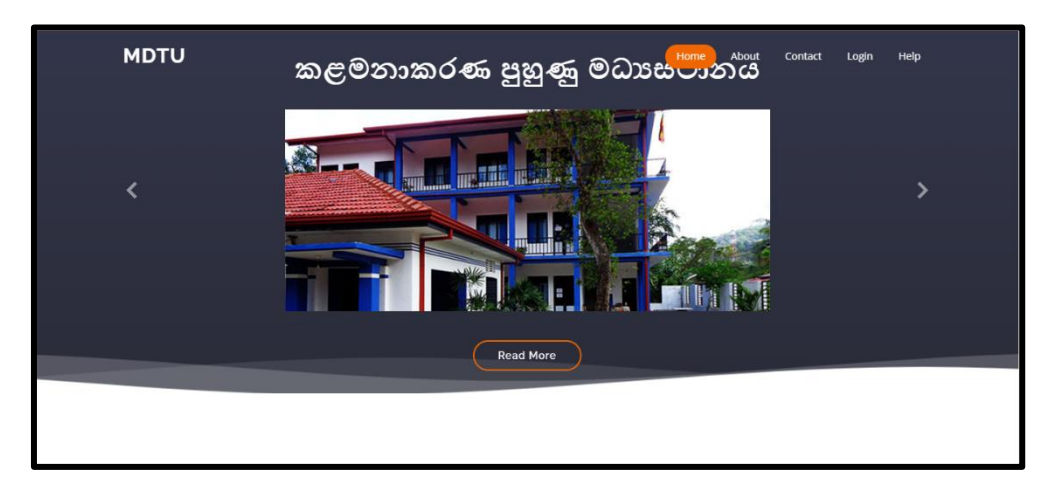

ගිණුමක් සකස් කර ගැනීම සඳහා login මත click කරන්න

නව අයදුම් කරුවකු නම් Register Now Click කරන්න.

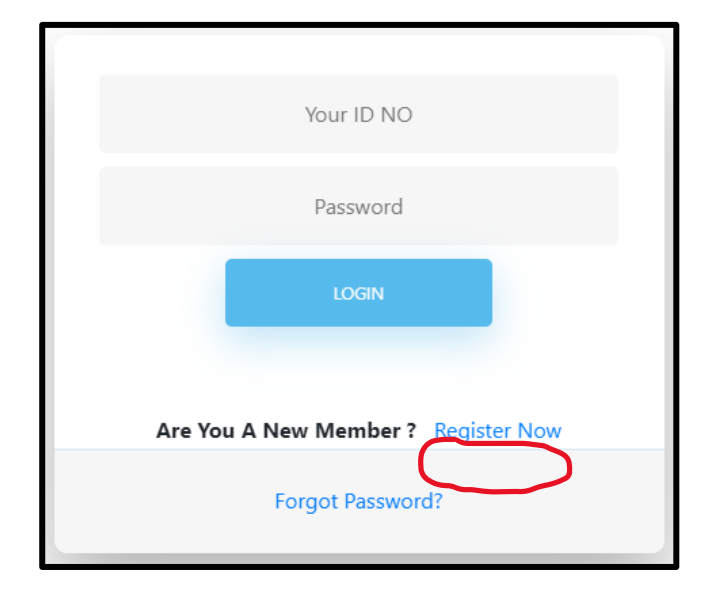

පරිශීලක නාමය ලෙස ඔබේ ජාතික හැදුනුම්පත් අංකය ද , මුරපදය වෙනුවට ඔබට මතක තබාගත හැකි මුරපදයක් භාවිත කරන්න. පුහුණු ලාභියෙකු ද? සම්පත්දායකයෙක් යන්න සලකුණු කර Sing Up වෙන්න.

| SIGN UP              |         |  |
|----------------------|---------|--|
| USERNAME             |         |  |
| Type your ID NO      |         |  |
| PASSWORD             |         |  |
|                      |         |  |
| REPEAT PASSWORD      |         |  |
| Repeat your password |         |  |
| TELEPHONE NO         |         |  |
| Telephone No         |         |  |
| O සම්පත්දායකයෙක් ද ? |         |  |
|                      | SIGN UP |  |
|                      |         |  |
|                      |         |  |
|                      |         |  |

මුරපදය වෙනස්කිරීම සඳහා MDTU Login forget password මත click කර පසුව පැමිනෙන change your password පෝරමයේ ඔබේ ජාතික හැදුනුම් පත් අංකය සහ නව මුරපදය ඇතුලත්කර change යන බොත්තම click කරන්න.

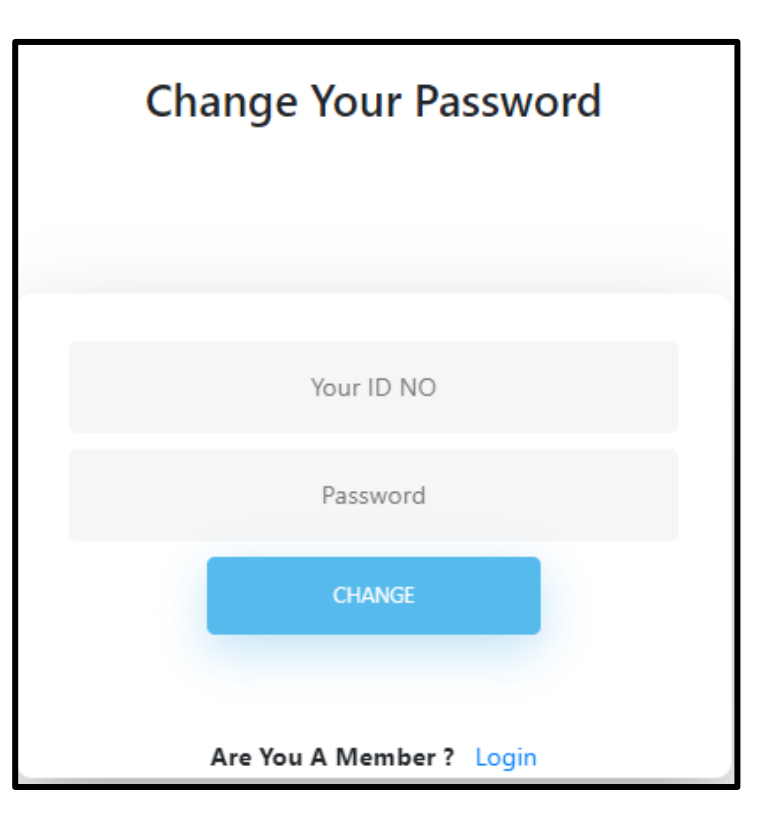

## 03. නිලධාරීන් පුහුණු අවශාතාවයන්ට අයදුම්කිරීම

පුහුණු අවශානාවයන්ට අයදුම් කිරීම සඳහා MDTU Login click කර තමන්ගේ Username ,password ඇතුලත්කර Login click කරන්න.

| 856365654V                          |  |  |  |  |  |
|-------------------------------------|--|--|--|--|--|
|                                     |  |  |  |  |  |
| LOGIN                               |  |  |  |  |  |
| Are You A New Member ? Register Now |  |  |  |  |  |
| Forgot Password?                    |  |  |  |  |  |

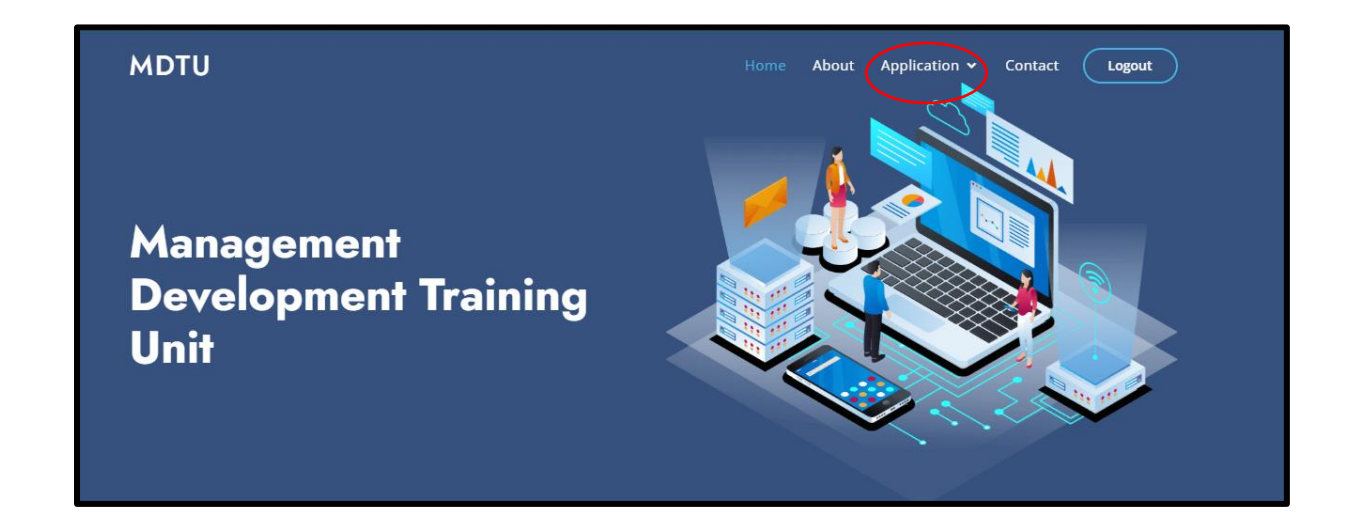

Application මත mouse point එක ගෙන ගොස් view trainee application මත click කර පහත පෝරමය පුරවා Apply කරන්න. (කලින් පුහුණු පාඨමාලාවන්ට ඇතුලත් කල අයකු නම් නැවත මෙම පෝරමයේ 3 සහ 4 පමනක් ඇතුලත් කිරීම පුමානවත්ය)

| MDTU |                                                                                                    | Home                   | About | Contact | Logout |
|------|----------------------------------------------------------------------------------------------------|------------------------|-------|---------|--------|
|      | මාතලේ දිස්තික් ලේකම් කාර්යාලය<br>මාතලේ දිස්තික් ලේකම් කාර්යාලය<br>කළමනාකරණ සංවර්ධන හා පුහුණු අංශය (MDTU)<br>සම්පත්දායක සංචිතය සඳහා නිලධාරීන් බඳවා ගැනීමේ අයදුම් පතු | )ය <mark>- 20</mark> 2 | 2     |         |        |
|      | 01. නම(මුකෙුරු සමඟ නම) :-                                                                                                    |                        |       |         |        |
|      | මුලකුරු සමඟ නම                                                                                                    |                        |       |         |        |
|      | 02.කාර්යාලීය ලිපිනය :-                                                                                                    |                        |       |         |        |
|      | කාර්යාලීය ලිපිනය                                                                                                    |                        |       |         |        |
|      | 03.පෙදේගලික ලිපිනය:-                                                                                                    |                        |       |         |        |
|      | පෞද්ගලික ලිපිනය                                                                                                    |                        |       |         |        |
|      | 04.තනතුර / අවසන් වරට දැරූ තනතුර :-                                                                                                    |                        |       |         |        |
|      | තනතුර / අවසන් වරට දැරු තනතුර                                                                                                    |                        |       |         |        |
|      | 05.දුරකතන අංකය :-                                                                                                    |                        |       |         |        |
|      | දුරකතන අංකය                                                                                                    |                        |       |         |        |
|      | 06. ස්ත්රී / පුරුෂ භාවය :-                                                                                                    |                        |       |         |        |
|      | ේ ස්තී 🕐 පුරුෂ                                                                                                    |                        |       |         |        |
|      | 07. වචාහකා / අවවාහකා භාවය :-<br>විවාහක වැට්වාහක                                                                                                    |                        |       |         |        |
|      | 08. වයස (2021/01/01 දිනව) :-                                                                                                    |                        |       |         |        |

## 04. සම්පත්දායකයින් ලියාපදිංචි වීම

තමන්ගේ user name හා password ලබාදී Login වෙන්න.

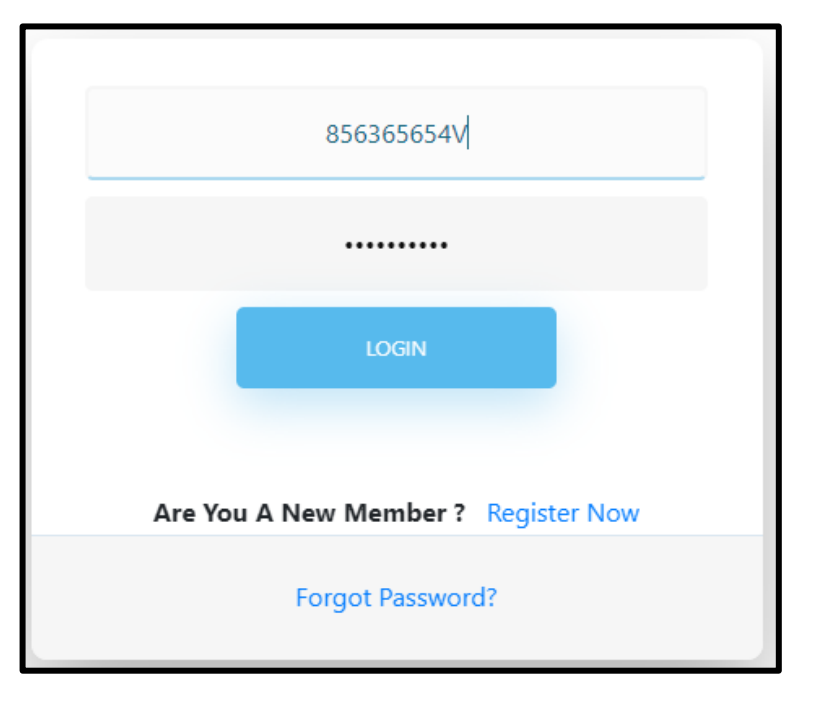

MDTU වෙබ් පිටුවට පිවිස එහි application මත click කරන්න

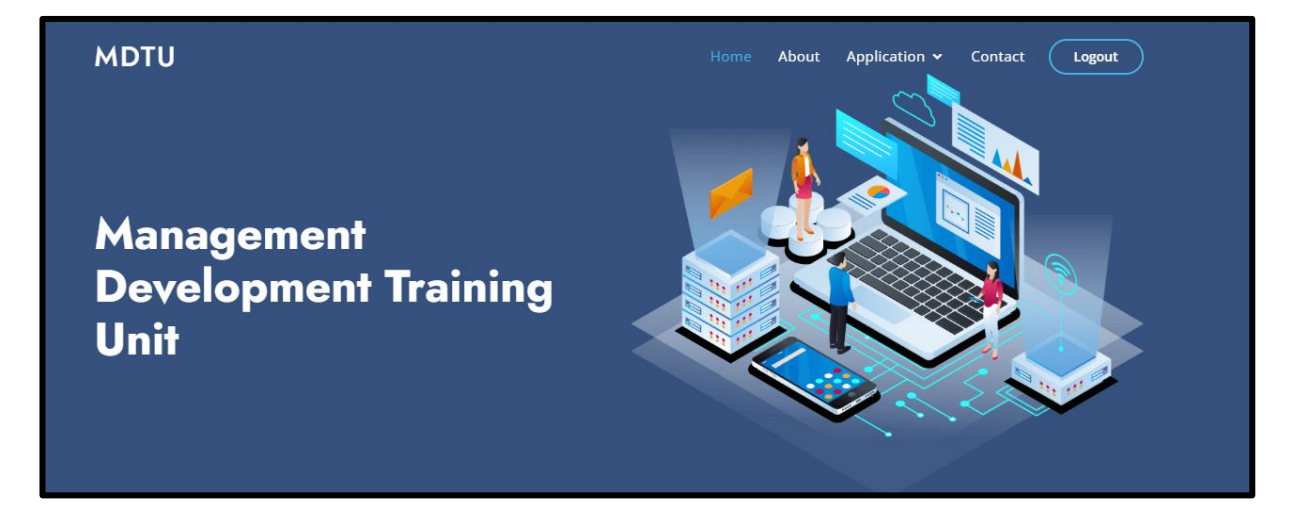

ඉන්පසුව ඔබට දිස්වන පෝරමය පුරවා apply කරන්න